# Krediet maken in Trade / Retour maken Fabriek

Last Modified on 06/01/2021 3:14 am EST

### Krediet maken in Trade:

- Klant selecteren
- Creditnota 🗸 aanvinken (anders staat dit standaard op Factuur
- •

## 9

staat standaard op 0 Retourbon ↔ wijzigen naar 1 Retournota (dan krijg je een kopie van je opgemaakt krediet)

- Bonnummer staat nu in het rood
- Fout geleverd artikel aan dezelfde prijs crediteren + Portkosten crediteren!!
- Codes port TR-TNT / TR-CIBLEX (zie verdere info onderaan)

| €∰ Dupliceren<br>Iw<br>Toevoegen                                | Verwijderen                                                    | Opsiaan                                | Copslaan en Sluiten<br>Copslaan en Nieuw<br>Wissen<br>Opslaan | Zoeken                                                             | Vitvoeren                        | Verfijnen<br>Verfijnen<br>Vernieuwen<br>Zoeken en Sorte                            | Ta Opslaan<br>Ta Opgeslager<br>2⊤ Geavanceer | criteria ▼<br>d sorteren | Waardelijst     Kalender     Kiezen     Selecteren er | Editor   | <ul> <li>Export Excel</li> <li>Bijlagen</li> <li>Extra info</li> <li>Extra gegevens</li> </ul> | Č Smaller<br>C Opslaan | Herstellen | Sluiten<br>Venster |
|-----------------------------------------------------------------|----------------------------------------------------------------|----------------------------------------|---------------------------------------------------------------|--------------------------------------------------------------------|----------------------------------|------------------------------------------------------------------------------------|----------------------------------------------|--------------------------|-------------------------------------------------------|----------|------------------------------------------------------------------------------------------------|------------------------|------------|--------------------|
| ng MON<br>wrklant > 100264<br>ofding (H) Detail (D<br>Klant (K) | P MONTUF     P QUALIAS     O     Teksten (T)     Boekhoudgegev | EN<br>OPTIQUE<br>Afsluiting<br>ens (B) | 80nnr                                                         | - MOUSCRON                                                         | P Reti                           | ourbon                                                                             | Afgewerkt<br>Project                         |                          | Vk vest. D                                            | с        |                                                                                                |                        | ]          |                    |
| Orderklant<br>RUE DU BAS VOISIN<br>7700 MOUSO                   | AGE<br>CRON<br>2 Tel. 056/844222                               |                                        | 77                                                            | Vertegenw.<br>Facturatieco<br>Type bestell<br>Deellevering         | de OFa<br>in, 1 Ijst<br>er Lijst | 44 Telefoor<br>ictuur © Credit                                                     | n order E<br>nota<br>S                       | O's toelaten<br>tockbew. | Consignatie                                           | bon<br>Q |                                                                                                |                        | ×          |                    |
| T.a.v.<br>Uitlevering toegestaa<br>Leveringsadres               | n ® Zie orderł                                                 | dant (                                 | 0) O Ja O Nee                                                 | Afgewerkt<br>Besteldatun<br>Gevr. levdat<br>Info                   | Fin<br>T)<br>0<br>1<br>2<br>5    | d<br>pe Omschrijving<br>Retourbon<br>Retournota<br>Directe credit<br>Retourofferte | nota                                         |                          |                                                       |          |                                                                                                |                        |            |                    |
| Project 🍤                                                       | ٩                                                              |                                        |                                                               | Afhalingsdat<br><i>Prijsdatum</i><br>Leveringswij<br><i>Status</i> | um 7<br>ze 🍤                     | Vooruitcreditr                                                                     | iota                                         |                          | L                                                     | 1        |                                                                                                |                        |            |                    |
|                                                                 |                                                                |                                        |                                                               |                                                                    |                                  |                                                                                    |                                              | (                        | Eind)                                                 | QK Cance |                                                                                                |                        |            |                    |
| Diverse <u>c</u> ons. Kla                                       | nt <u>i</u> nfo Verw                                           | erk <u>off</u> .                       | <u>G</u> en. doc. <u>E</u> dit. d                             | oc. Cog                                                            | y Order                          | Vooruitfactuur                                                                     | Cons.vooruit <u>f</u> .                      | Tegenboe                 | ek. <u>f</u> act Co <u>n</u> s.                       | bo IC    |                                                                                                |                        |            |                    |

| Ver                          | rwijderen Opslaan                                           | R Opslaan en Sluiten<br>Copslaan en Nieuw<br>✔ Wissen<br>Opslaan | Zoeken   | Vitvoeren  | Verfijnen<br>Verfijnen<br>Vernieuwen<br>Zoeken en Sorter | T⊖ Opslaan<br>Copgeslagen criteria ▼<br>2⊤ Geavanceerd sorteren<br>en | Waardelijst     Kalender     Kiezen     Selecteren en l | Editor<br>Bewerken | Export Excel<br>Bijlagen<br>Extra info<br>Extra gegevens | Caller Constant   | Herstellen | S<br>Vi |
|------------------------------|-------------------------------------------------------------|------------------------------------------------------------------|----------|------------|----------------------------------------------------------|-----------------------------------------------------------------------|---------------------------------------------------------|--------------------|----------------------------------------------------------|-------------------|------------|---------|
| MON<br>Iant ≫ 100264         | MONTUREN     QUALIAS OPTIQUE     Teksten (T)     Afsluiting | Bonnr. 44 P                                                      | MOUSCROM | 9 🔎 Retou  | imota                                                    | Af ewerkt<br>Project                                                  | Vkvest. DC                                              |                    |                                                          |                   |            |         |
| Lijn ≎ Subl. ≎ 🍽 Artik       | cel                                                         | · ·                                                              | ÷        |            |                                                          | Besteld \$ ❤ Vkpehの\$                                                 | Te ontvangen                                            | ♥ Verkoopprij      | s Munt/pr.eh                                             | ¢م <sub>0</sub> م |            |         |
| ♦ AS 0 ♥ ♥ Om:               | schrijving 1                                                |                                                                  | ¢م       | Toeslagcod | e ¢ Mm ¢                                                 | Stkeh                                                                 |                                                         | Extra korting/to   | oeslag                                                   | ov \$             |            |         |
| Doc. 🍤 Om:                   | schrijving 2                                                |                                                                  | ¢م       |            |                                                          |                                                                       |                                                         | Netto verkoop      | prijs Munt/pr.eh                                         |                   |            |         |
| 10 0 DIV-002<br>3 0 0 11092- | 2-SPECWS<br>4580-4916 BRANCHE DR                            | ROITE                                                            |          |            |                                                          | 1.00 S                                                                | 1.00                                                    |                    | 11,96 EUR                                                | /s <              | <b></b>    |         |
| 00 0 70 70 7                 | -                                                           |                                                                  |          |            |                                                          |                                                                       |                                                         |                    | 11,96                                                    |                   |            |         |
| 20 0 IR-IN<br>3 0 0 coût de  | transport TNT                                               |                                                                  |          |            |                                                          | 1.00 S                                                                | 1.00                                                    |                    | 4,20 EUR                                                 |                   |            |         |
| VOIR N                       | IOTE 137989                                                 |                                                                  |          |            |                                                          |                                                                       |                                                         |                    | 4,20                                                     | /S                |            |         |
|                              |                                                             |                                                                  |          |            |                                                          |                                                                       |                                                         |                    |                                                          |                   |            |         |
|                              |                                                             |                                                                  |          |            |                                                          |                                                                       |                                                         |                    |                                                          |                   |            |         |
|                              |                                                             |                                                                  |          |            |                                                          |                                                                       |                                                         |                    |                                                          |                   |            |         |
|                              |                                                             |                                                                  |          |            |                                                          |                                                                       |                                                         |                    |                                                          |                   |            |         |
|                              |                                                             |                                                                  |          |            |                                                          |                                                                       |                                                         |                    |                                                          |                   |            |         |
|                              |                                                             |                                                                  |          |            |                                                          |                                                                       |                                                         |                    |                                                          |                   | -1         |         |
|                              |                                                             |                                                                  |          |            |                                                          |                                                                       |                                                         |                    |                                                          |                   |            |         |
|                              |                                                             |                                                                  |          |            |                                                          |                                                                       |                                                         |                    |                                                          |                   |            |         |
|                              |                                                             |                                                                  |          |            |                                                          |                                                                       |                                                         |                    |                                                          |                   |            |         |
|                              |                                                             |                                                                  |          |            |                                                          |                                                                       |                                                         |                    |                                                          |                   |            |         |
|                              |                                                             |                                                                  |          |            |                                                          |                                                                       |                                                         |                    |                                                          |                   |            |         |
|                              |                                                             |                                                                  |          |            |                                                          |                                                                       |                                                         |                    |                                                          |                   |            |         |

LET OP: als de goederen bvb naar een verkeerde klant werden gezonden, dan schrijf je dit terug in de STOCK in.

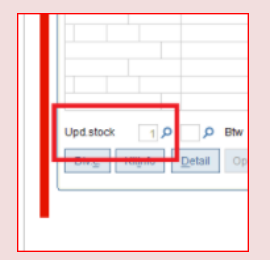

Gaat het over kapotte onderdelen, die in de vuilbak (of brolschuif) gestoken worden, pas je dit hieronder aan!!

| tiet Dupliceren<br>Nieuw<br>Toevoegen                                                                                                    | Copsiaan en Sluiten<br>☐ Opsiaan en Nieuw<br>Opsiaan<br>Opsiaan                                                                                                    | Zoeken Uitvoe              | Verfijnen<br>Verfijnen<br>ren Vernieuwen<br>Zoeken en Sorte | TE Opslaan<br>Ta Opgeslagen criteria<br>2 T Geavanceerd sorterer<br>ren | Waardelijst     Mickalender     Kiezen     Selecteren en E | Editor                                           | <ul> <li>Export Excel</li> <li>Bijlagen</li> <li>Extra info</li> <li>Extra gegevens</li> </ul> | Smaller F<br>G Opslaan G<br>Layou | Breder<br>Herstellen<br>ut Ve |
|----------------------------------------------------------------------------------------------------|----------------------------------------------------------------------------------------------------|----------------------------|-------------------------------------------------------------|-------------------------------------------------------------------------|------------------------------------------------------------|--------------------------------------------------|------------------------------------------------------------------------------------------------|-----------------------------------|-------------------------------|
| Afdeling MON P MONT<br>Orderklant > 100264 P QUAL<br>Hoofding (H) Detail (D) Teksten (T                                                                                                    | JREN Bonnr. 44 P<br>AS OPTIQUE                                                                                                    | - 164109 P T<br>MOUSCRON A | ariefprijs<br>anbevolen                                     | EUR / S Vrije<br>EUR / S                                                | vrrd S                                                     |                                                  | Klasse MON                                                                                     |                                   |                               |
| Lijn ↓         Subl. ↓         Artikel           S 𝔅 ↓         AS         𝔅 ↓         Omschrijving 1           Doc.         > Omschrijving 2                                                                                                    |                                                                                                    | ¢<br>₽≎ Toeslag<br>¢¢      | gcode 🗘 Mm 🗢                                                | Besteld ≎ ≫ Vkpeh, <b>P</b> ≎<br>≎ Stkeh                                | Te ontvangen                                               | ✤ Verkooppri<br>Extra korting/t<br>Netto verkoop | js Munt/pr.eh<br>oeslag<br>prijs Munt/pr.eh                                                    | \$व₀व<br>\$ vo                    |                               |
| 10 0 DV-002-SPECWS<br>1 0 0 Menrad Monture of<br>Use to compare the second second s | le correction<br>e, wel updale vkpstalistiek<br>, wel updale vkpstalistiek<br>e, wel updale vkpstalistiek<br>e, wel updale vkpstalistiek (gn aant=prijs                                                                                                    | verschi)                   |                                                             |                                                                         |                                                            |                                                  |                                                                                                | 15                                | 2                             |
| Upd.stock                                                                                                    | P     21,00%     BO     Image: Control of the second second sec | Mw. Klasse MC              | ON <b>O</b> Afh.wijze                                       | 0 P Verkwijze 0 S                                                       | Groen punt Cublijn Cop.liin Ov                             | ).<br>z <u>lijn</u>                              |                                                                                                |                                   |                               |

Als de goederen naar een andere klant nog moeten verzonden worden, dan kiezen we onderaan**1**, zodat we dit terug uit de stock kunnen halen en niet onnodig terug bij de leverancier bestellen....

Als de goederen niet meer bruikbaar zijn, verander je dit naar0.

Bij bovenstaand voorbeeld, gaan we de goederen terug uitboeken op de andere opticien. Daarbij nemen we de goederen direct terug, zodat finaal de stock wel op 0 staat.

| B∰ Dupliceren<br>uw<br>Toevoegen                        | Verwijderen                        | Opslaan   | 🕞 Opslaan en Sluiten<br>🎦 Opslaan en Nieuw<br>🥔 Wissen<br>Opslaan | Zoeken              | Vitvoeren  | Verfijnen   | Ta Opslaan<br>Ta Opgeslagen criteria<br>2⊤ Geavanceerd sorte<br>eren | P Waardelijst<br>a ▼ II Kalender<br>tren III Kiezen<br>Selecteren e | Editor Dewerken | Export Excel<br>Bijlagen<br>Extra info<br>Extra gegevens | 🎌 Small<br>📑 Opsia | ər 😁 Breder<br>an 📑 Herstellen<br>Layout | s |
|---------------------------------------------------------|------------------------------------|-----------|-------------------------------------------------------------------|---------------------|------------|-------------|----------------------------------------------------------------------|---------------------------------------------------------------------|-----------------|----------------------------------------------------------|--------------------|------------------------------------------|---|
| eling MON<br>lerklant > 101565<br>pofding (H) Detail (D | MONTUF     QUALIAS     Teksten (T) | REN<br>S  | Bonnr. 44 P                                                       | - 16371<br>SOIGNIES | 4 P Beste  | elbon       | Afgewerkt<br>Project                                                 | Vk vest. [                                                          | DC              |                                                          |                    |                                          |   |
| Lijn ≎ Subl. ≎ ຯ                                        | Artikel                            |           |                                                                   | ÷                   |            |             | Besteld 🗢 🥆 Vkpeh                                                    | D¢ Te leveren                                                       | ♥ Verkoopp      | orijs Munt/pr.eh                                         | ס                  | ¢0.0                                     |   |
| \$₽\$ AS 0\$≯                                           | Omschrijving 1                     |           |                                                                   | \$م                 | Toeslagcod | le \$ Mm \$ | Stkeh                                                                |                                                                     | Extra korting   | ptoeslag                                                 |                    | ov \$                                    |   |
| Doc. 🍤                                                  | Omschrijving 2                     |           |                                                                   | ¢¢                  |            |             |                                                                      |                                                                     | Netto verko     | opprijs Munt/pr.eh                                       | 1.8                |                                          |   |
| 3 0 0 11                                                | 092-4580-4916 B                    | RANCHE DR | OITE                                                              |                     |            |             | 1,00 S                                                               | 1,                                                                  | 00              | 11,50 EUK                                                | 13                 |                                          |   |
| 20 0.75                                                 | TNT                                |           | $\sim$                                                            |                     |            |             |                                                                      |                                                                     |                 | 11,96                                                    | / \$               |                                          |   |
| 3 0 0 co                                                | ût de transport TN                 | г         |                                                                   |                     |            |             | 1,00 S                                                               | <b>–</b> 1                                                          | 00              | 4,20 201                                                 | 73                 |                                          |   |
|                                                         |                                    |           |                                                                   |                     |            |             |                                                                      |                                                                     |                 | 4,20                                                     | /S                 |                                          |   |
|                                                         |                                    |           |                                                                   |                     |            |             |                                                                      |                                                                     |                 |                                                          |                    |                                          |   |
|                                                         |                                    |           |                                                                   |                     |            |             |                                                                      |                                                                     |                 |                                                          |                    |                                          |   |
|                                                         |                                    |           |                                                                   |                     |            |             |                                                                      |                                                                     |                 |                                                          |                    |                                          |   |
|                                                         |                                    |           |                                                                   |                     |            |             |                                                                      |                                                                     |                 |                                                          |                    |                                          |   |
|                                                         |                                    |           |                                                                   |                     |            |             |                                                                      |                                                                     |                 |                                                          |                    |                                          |   |
|                                                         |                                    |           |                                                                   |                     |            |             |                                                                      |                                                                     |                 |                                                          |                    |                                          |   |
|                                                         |                                    |           |                                                                   |                     |            |             |                                                                      |                                                                     |                 |                                                          |                    |                                          |   |
|                                                         |                                    |           |                                                                   |                     |            |             |                                                                      |                                                                     |                 |                                                          |                    |                                          |   |
|                                                         |                                    |           |                                                                   |                     |            |             |                                                                      |                                                                     |                 |                                                          |                    |                                          |   |
|                                                         |                                    |           |                                                                   |                     |            |             |                                                                      |                                                                     |                 |                                                          |                    |                                          |   |
|                                                         |                                    |           |                                                                   |                     |            |             |                                                                      |                                                                     |                 |                                                          |                    |                                          |   |
|                                                         |                                    |           |                                                                   |                     |            |             |                                                                      |                                                                     |                 |                                                          |                    | •                                        |   |
| d.stock 1 P                                             | P Btw 1                            | P 21,00   | % 🛛 BO 🔽 Deelres.                                                 | Mw. Kla             | sse MON    | Afh.wijze   | 0 P Verk.wijze 0                                                     | 🔎 🔲 Groen punt                                                      | Ο.              |                                                          |                    |                                          |   |
|                                                         |                                    |           |                                                                   |                     |            |             | 0.1-10                                                               | o                                                                   | 0               |                                                          |                    |                                          |   |

#### Codes voor Portkosten:

TR-TNT ==> € 4,20

TR-CIBLEX ==> € 7,20

### Retours Fabriek na het maken van een krediet!

Wat te doen nadat je een krediet hebt gemaakt en je stuurt het montuur terug naar de fabriek.

#### Wat is er belangrijk?

- 1. Merk vermelden
- 2. Model, kleur en maat vermelden
- 3. Materiaal:

Correctie metaal (CM) Correctie plastiek (CP) bij een volledige Zonnebril Metaal (ZM) Zonnebril plastiek (ZP)

### 4. Datum

5. Korte omschrijving van het probleem in het Engels